## How to Sign Up for a Dance Competition in the Czech Republic

Go to the website of the Czech Dance Sport Federation at <u>www.csts.cz</u>

• The English version of the website doesn't work well – if you need to translate the website into English, do so in your browser.

• The first step on the website is to register a user account. On the right side of the page, you will see the option "User Login." There, select "New user registration." Warning - do not use the option 'I want to be a member'!

(If you already have a user account on this website, skip this step and log in.)

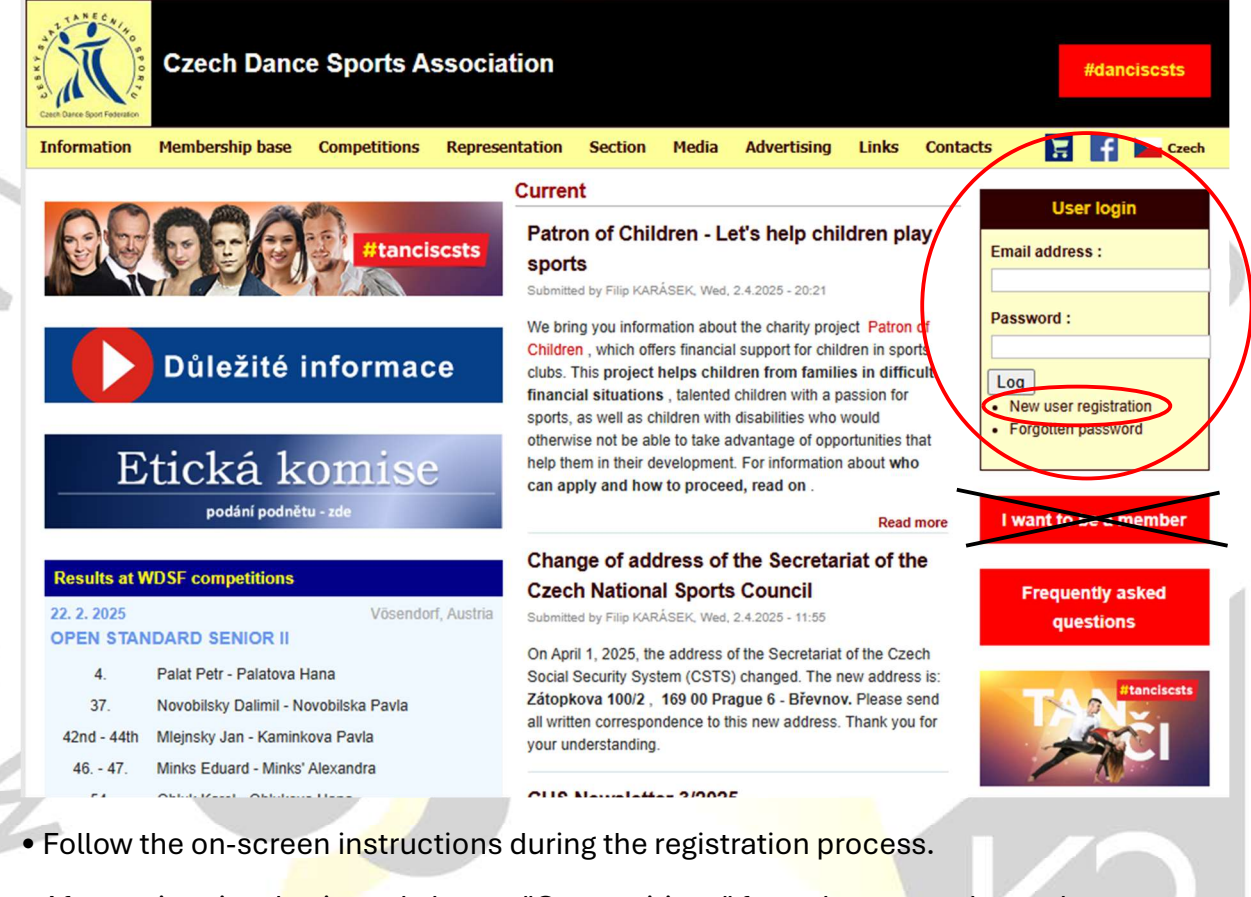

• After registering, log in and choose "Competitions" from the menu, then select "Competition Calendar."

| Czech Dance Sports Association                                                                                                    |             |                 |       |          |    | #dancisests |       |  |
|----------------------------------------------------------------------------------------------------|-------------|-----------------|-------|----------|----|-------------|-------|--|
| Information Membership base Competitions Representation                                                                                                    | Section Mee | lia Advertising | Links | Contacts | )Ľ | f           | Czech |  |
| Competitions Competition calendar Competition results Dance League Czech Republic's National Statistics Service (CSTS) ranking list Competition planning WDSF Calendar WDSF Ranking |             |                 |       |          |    |             |       |  |

• A list of competitions will appear. Select the competition you want to sign up for and choose **"Competition registration."** 

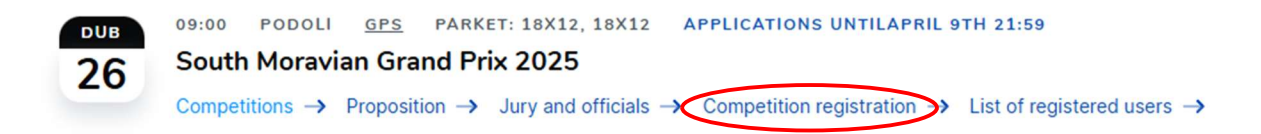

• From the displayed options, select ,,Couple"

• If you have already competed in the Czech Republic, select your couple from the list. If not, choose "**New Couple**" and fill in the details of your couple.

• In the next step, select your category.

• Then you just need to sign up. If any problems arise, contact us, and we'll be happy to assist you with the registration process.

## Tip for You!

Seniors can also compete in younger categories in the Czech Republic. So, if you're traveling to us, you can compete more than once, but you can compete in a maximum of four categories. For example, a SEN III dancer can also compete in SEN II and SEN I. Additionally, someone in class E can compete in class D and C as well. However, B class dancers are limited to only B. Be careful – SEN I STT and SEN I LAT are two separate categories.

We look forward to seeing you on the dance floor!

TK Moravia Starlet Brno K2

In case of any information or question, write us a message on our socials or an email.

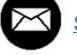

starlet@starlet-brno.cz

tkmoravia\_starlet\_k2

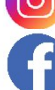

TK Moravia Starlet Brno K2